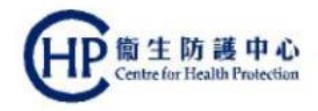

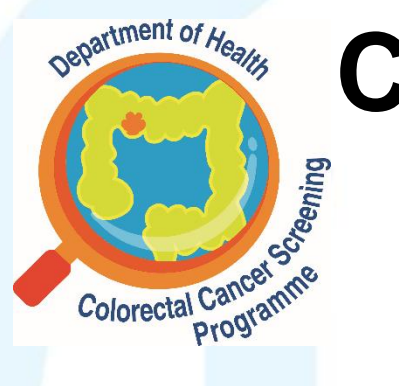

### Colorectal Cancer Screening Programme

#### **Primary Care Doctor**

# How to assign clinical assistant?

(ver. Feb 2021)

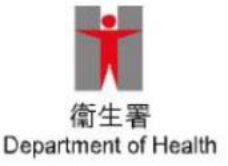

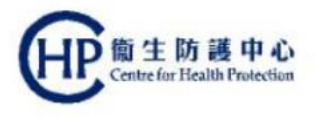

### Assigning clinical assistant

- PCD may wish to assign clinical assistants to undertake certain tasks
  - Processing participant enrolment
  - Educating participant about the use of FIT, specimen collection and return of specimen to Specimen Collection Point
  - Viewing FIT results under the "To-do List" of assigned PCD
  - Contacting participant regarding FIT result and follow-up action
- PCD are strongly encouraged to assign clinical assistants well in advance in order to ensure the smooth running of screening service at their clinic

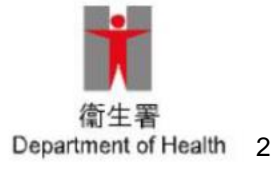

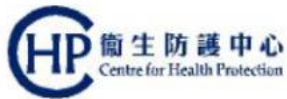

#### Summary diagram of procedures

(without existing eHR user account for clinical assistant)

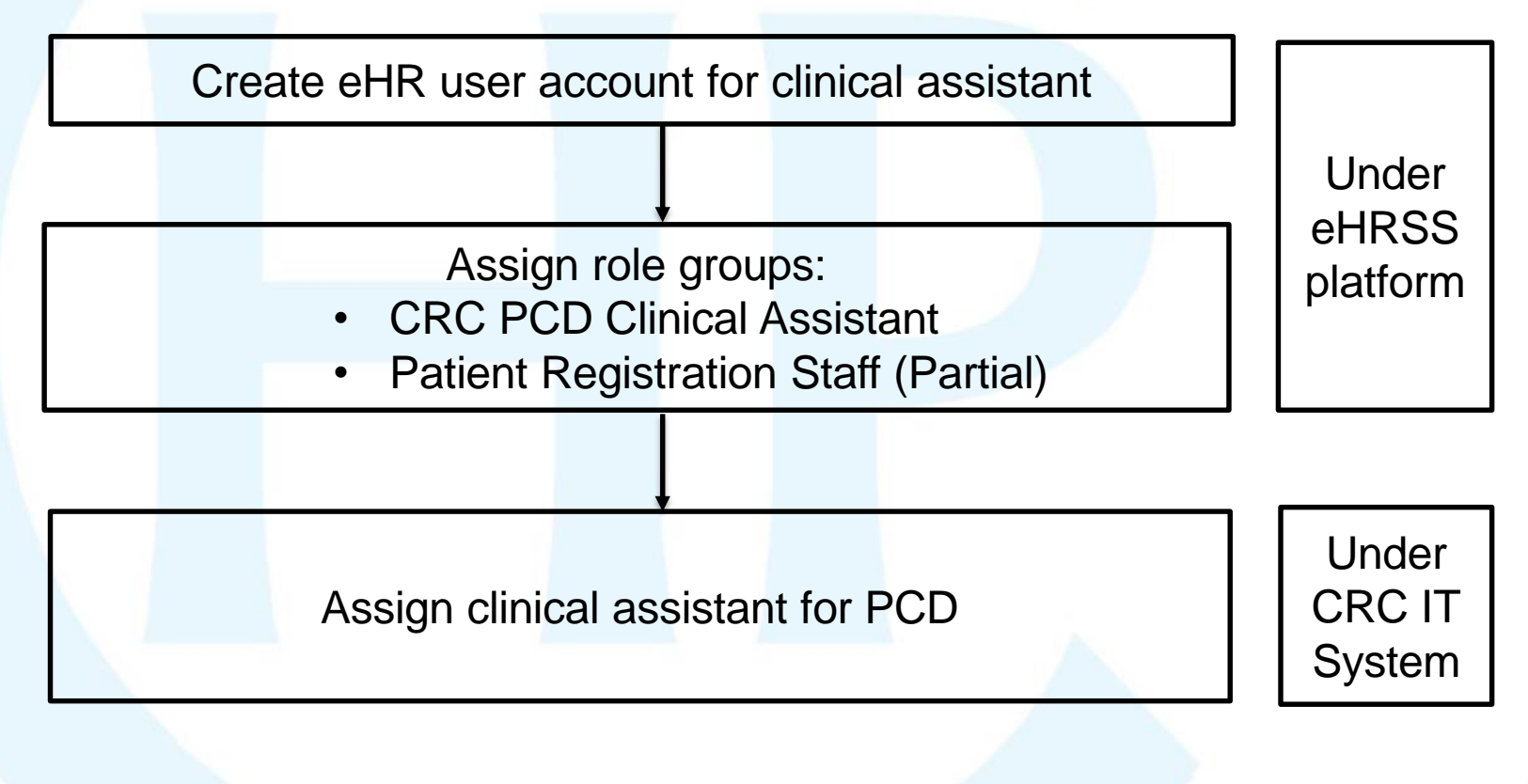

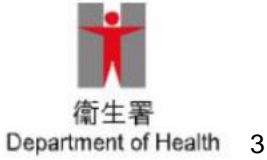

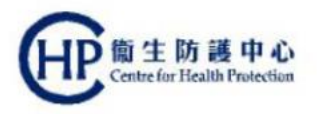

### Summary

#### eHRSS-related steps

User Administrator (UA) of the HCP needs to make the following arrangements:

- Step 1(slide 5)
  - Obtain the personal information, internet email address, mobile phone number, etc. of clinical assistant
- Step 2
  - Create eHR user account for clinical assistant (slide 7 to 12)
  - (or if clinical assistant already has eHR user account, proceed to Step 3 to assign role group for clinical assistant)
- Step 3 (slide 13 to 18)
  - Assign role group for the clinical assistant, ie "CRC PCD Clinical Assistant" and "Patient Registration Staff (Partial)"

#### CRC IT System-related steps (slide 19 to 24)

 Once all 3 steps have been completed under eHRSS, PCD can assign clinical assistant through CRC IT System

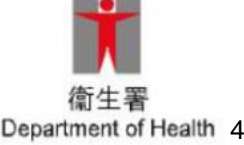

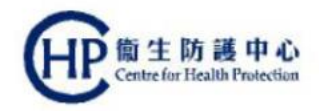

#### **eHRSS-related steps**

#### Step 1

- UA should obtain the personal information, internet email address, mobile phone number, etc. of clinical assistant.
- The mobile phone number used by clinical assistant will be used to receive the eHRSS notification (if desired communication means is "SMS") and also the SMS of One-Time Password (OTP) for the login of eHRSS by clinical assistant.

(For enquiry, call at 3467 6230)

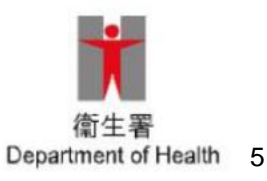

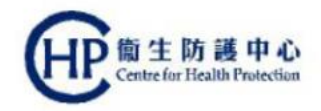

#### **eHRSS-related steps**

#### Step 2

- Follow the procedures on slides 7 to 12 to create eHR user account for clinical assistant if UA does not have any existing eHR user account for clinical assistant and UA is assigning clinical assistant for the first time.
- Follow the procedures on slides 13 to 18 to assign role groups for clinical assistant if the clinical assistant already has eHR user account.

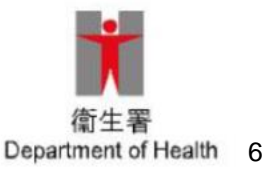

#### eHRSS-related steps: create eHR User account (1)

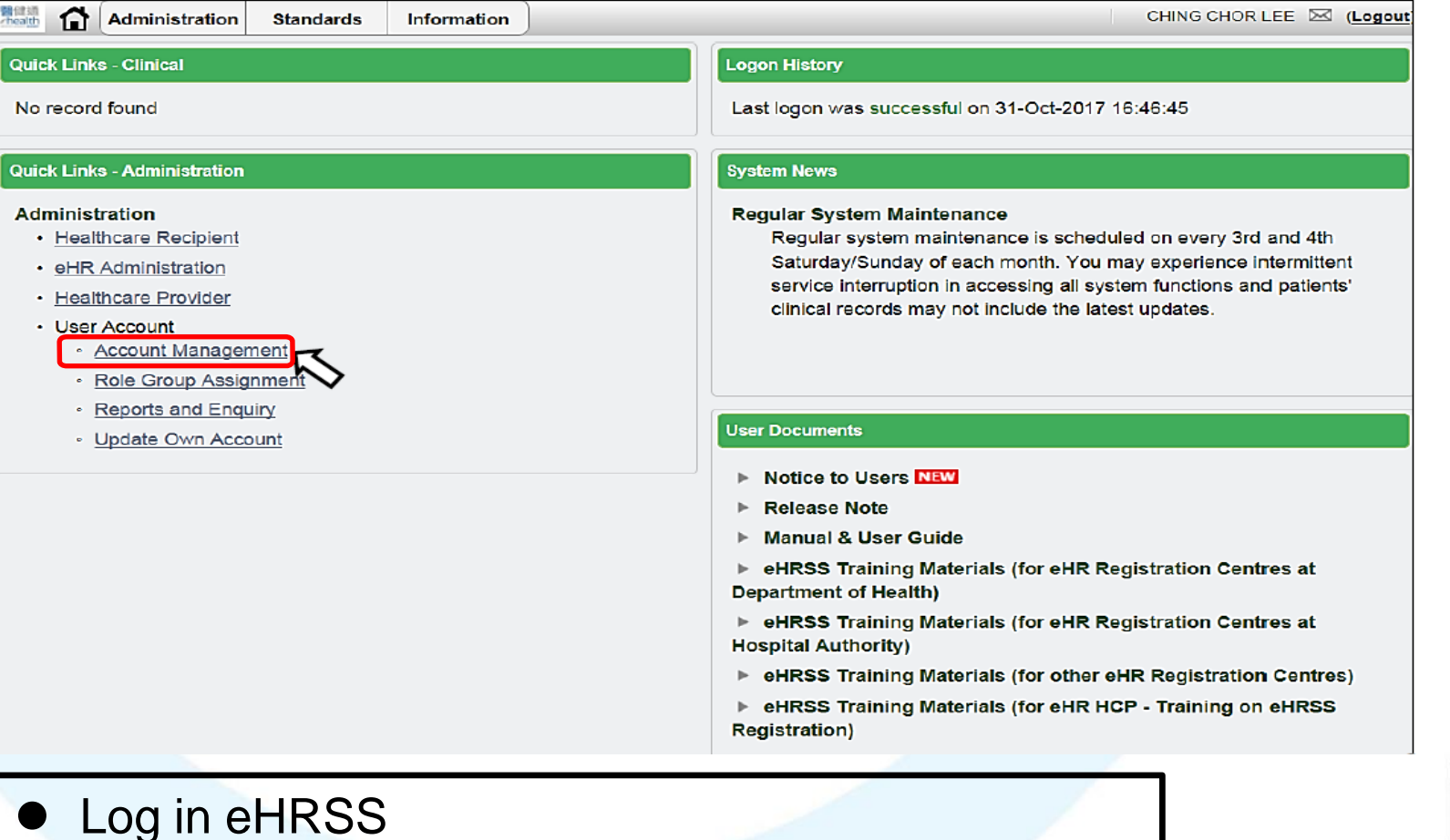

• At the landing page, click "Account Management"

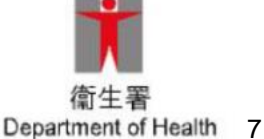

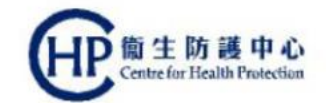

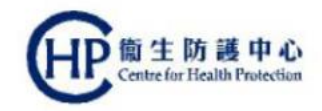

#### eHRSS-related steps: create eHR User account (2)

| Account Management      Manage User Account      Search a user                                                                                  |                                                                                                    | <ol> <li>Input HKIC No., Surname and Given<br/>Name at Search User page and click<br/><search></search></li> </ol> |
|----------------------------------------------------------------------------------------------------|----------------------------------------------------------------------------------------------------|----------------------------------------------------------------------------------------------------|
| To list out users of your healthcare provider, please use the "List user of my healthcare provider" button. List user of my healthcare provider | You can search a user by pr<br>Name.<br>ID Doc Type: HKII<br>HKIC No.: V000<br>Surname: CHE<br>Given Name: CHU<br>Search | oviding HKIC No. / Document ID, Surname and Given                                                                  |

 Check whether eHR user account already existed for the clinical assistant

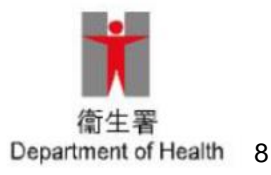

#### eHRSS-related steps: create eHR User account (3)

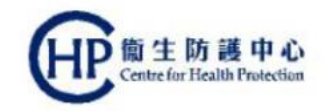

| count management                                                                                                    |                                           |                     | ii) 1                                                                                                | nput Contact/Notification Info                                 | ormation |
|----------------------------------------------------------------------------------------------------|-------------------------------------------|---------------------|----------------------------------------------------------------------------------------------------|----------------------------------------------------------------|----------|
| anage User Account                                                                                                    |                                           |                     | (11)                                                                                                 | Administration Institution                                     | aı       |
| Create New User Account                                                                                                    |                                           |                     |                                                                                                    | Administration institution                                     |          |
| lealthcare Provider:                                                                                                    | RG PRIVATE HOSPI                          | TAL                 |                                                                                                    |                                                                |          |
| Personal Information                                                                                                    |                                           |                     |                                                                                                    |                                                                |          |
| ID Doc Type*:                                                                                                    | HKID Card                                 | ~                   |                                                                                                    | Cu I                                                           |          |
| HKIC No.*:                                                                                                    | V000322                                   | 0                   | These field                                                                                          | is were pre-filled                                             |          |
| Surname*:                                                                                                    | CHEUNG                                    |                     | when UA c                                                                                            | licked "Search" in                                             |          |
| Given Name:                                                                                                    | CHUN CHIN                                 |                     | step 1 (see                                                                                          | e slide 8)                                                     |          |
| Chinese Name:                                                                                                    | 張進展                                       |                     |                                                                                                    | •                                                              |          |
|                                                                                                    | 24646464                                  |                     |                                                                                                    |                                                                |          |
| Contact Phone No.:                                                                                                    |                                           |                     |                                                                                                    |                                                                |          |
| Contact Phone No.:<br>Post Title:                                                                                                    | MO                                        |                     | Fax No.:                                                                                             | 23646494                                                       |          |
| Contact Phone No.:<br>Post Title:<br>Title (English):                                                                                                    | MO                                        | *                   | Fax No.:<br>Title (Chinese):                                                                         | 23646494<br>肇生 V                                               |          |
| Contact Phone No.:<br>Post Title:<br>Title (English):<br>Contact Person:                                                                                                    | MO<br>Doctor                              | <b>*</b>            | Fax No.:<br>Title (Chinese):                                                                         | 23646494<br>肇生 v                                               |          |
| Contact Phone No.:<br>Post Title:<br>Title (English):<br>Contact Person:<br>Contact / Notification Informatio                                                                                                    | MD<br>Doctor                              | ×                   | Fax No.:<br>Title (Chinese):                                                                         | 23646494<br>醫生 V                                               |          |
| Contact Phone No.:<br>Post Title;<br>Title (English):<br>Contact Person:<br>Contact / Notification Informatio<br>Communication Means*:                                                                                            | MO<br>Doctor                              | ×                   | Fax No.:<br>Title (Chinese):<br>Mobile Phone No.*:                                                   | 23646494<br>肇生                                                 |          |
| Contact Phone No.:<br>Post Title:<br>Title (English):<br>Contact Person:<br>Contact / Notification Informatio<br>Communication Means*:<br>Internet Email Address*:                                                                | MO<br>Doctor<br>Email<br>chunchin@rgpriva | v<br>tehopsital.com | Fax No.:<br>Title (Chinese):<br>Mobile Phone No.*:<br>Re-enter Internet Email Address*:              | 23646494<br>肇生 v<br>98186426<br>chunchin@rgprivatehopsital.com |          |
| Contact Phone No.:<br>Post Title:<br>Title (English):<br>Contact Person:<br>Contact / Notification Informatio<br>Communication Means*:<br>Internet Email Address*:<br>Administrative Institution                                  | MO<br>Doctor<br>Email<br>chunchin@rgpriva | ♥<br>tehopsital.com | Fax No.:<br>Title (Chinese):<br>Mobile Phone No.*:<br>Re-enter Internet Email Address*:              | 23646494<br>肇生<br>98186426<br>chunchin@rgprivatehopsital.com   |          |
| Contact Phone No.:<br>Post Title:<br>Title (English):<br>Contact Person:<br>Contact / Notification Informatio<br>Communication Means*:<br>Internet Email Address*:<br>Administrative Institution<br>Healthcare Service Location*: | MO<br>Doctor<br>Email<br>chunchin@rgpriva | v<br>tehopsital.com | Fax No.:<br>Title (Chinese):<br>Mobile Phone No.*:<br>Re-enter Internet Email Address*:<br>531407205 | 23646494<br>ﷺ± ▼<br>98186426<br>chunchin@rgprivatehopsital.com |          |

If eHR user account has not been created before, UA should input the relevant information as stated in the above diagram
"Mobile Phone no." is a mandatory field and is also for receiving SMS for One-Time password by default

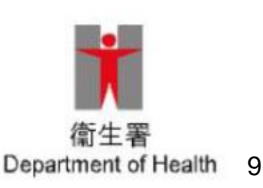

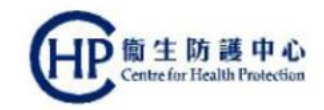

#### eHRSS-related steps: create eHR User account (4)

|                                  |                   | 3. i) Input User Name<br>ii) Select Second Authentication Fac                                                                        | tor |
|----------------------------------|-------------------|----------------------------------------------------------------------------------------------------|-----|
| - Login Information              |                   |                                                                                                    | _   |
| User Name*:                      | cheungch          | Second Authentication Factor*: One-Time Password                                                                                     |     |
| User Name must be 6 to 20 alphar | umeric characters | One-Time Password / Mode A is required for:<br>1. Healthcare Professional to view eHR record<br>2. User Admin to manage user account |     |

Select One-Time Password as "Second Authentication Factor"

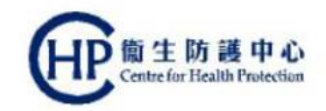

#### eHRSS-related steps: create eHR account (5)

| Prime Relationship Information        |                                     |                        |             |  |
|---------------------------------------|-------------------------------------|------------------------|-------------|--|
| Healthcare Staff Type*:               | ¥                                   |                        |             |  |
| Relationship Start Date*:             | Healthcare Professional             | Relationship End Date: | dd-MMM-yyyy |  |
|                                       | Healthcare Administrative / Ancilla |                        |             |  |
|                                       |                                     |                        |             |  |
| Professional Registration Information |                                     |                        |             |  |
| Professional Category*:               | Registered Medical Practitioners    | *                      |             |  |
| Professional Registration Number*:    | M20187                              |                        |             |  |
| Create Back                           |                                     |                        |             |  |
| K}                                    |                                     |                        |             |  |

 Select Healthcare Staff Type
 Select relationship start and end date

 Note: if the clinical assistant to be assigned is a Healthcare Professional eg. Registered Nurse, the system will prompt for "Professional Category" and "Professional Registration Number"

 Click "Create"

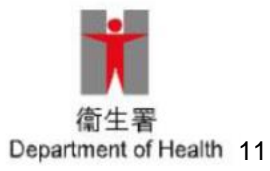

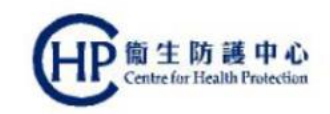

#### eHRSS-related steps: create eHR User account (6)

#### Notification

| • |     |
|---|-----|
|   | - 1 |
|   | 1   |
| V |     |
|   |     |

User Account is created successfully eHR UID: 9764252922 User Name: cheungch

User's information will be sent to respective medical professional boards/councils for verification. User's current account status is set to 'Pending'.

Upon successful verification, you and the user will be notified of the result.

The process is almost completed, still one step to go...

Please assign access right to the user at Role Group Assignment

| Assign Access Rig | ght 🗖 |
|-------------------|-------|
|-------------------|-------|

 Pop-up notification will be displayed once eHR user account is created

For Healthcare Professional only

- The clinical assistant and User Administrator will receive notification via desired communication means eg. e-mail
- Click "Assign Access Right" to assign role group (see "Step 3" for details)

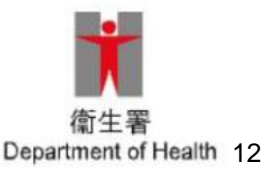

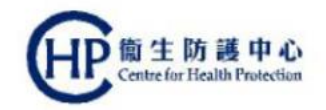

#### eHRSS-related steps: assign role group (1) Step 3

- After eHR user account has been created, User Administrator should then assign role group for the clinical assistant
- 2 role groups should be assigned
  - CRC PCD Clinical Assistant
  - Patient Registration Staff (Partial)

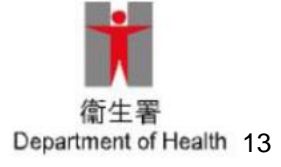

### eHRSS-related steps: assign role group (2)

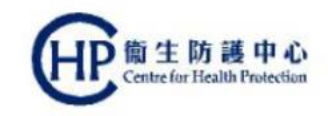

Department of Health 14

 If clinical assistant already has existing eHR user account but role group "CRC PCD Clinical Assistant" and "Patient Registration Staff (Partial)" were not assigned at the time of account creation, UA can assign role groups for the Clinical Assistant at "Role Group Assignment".

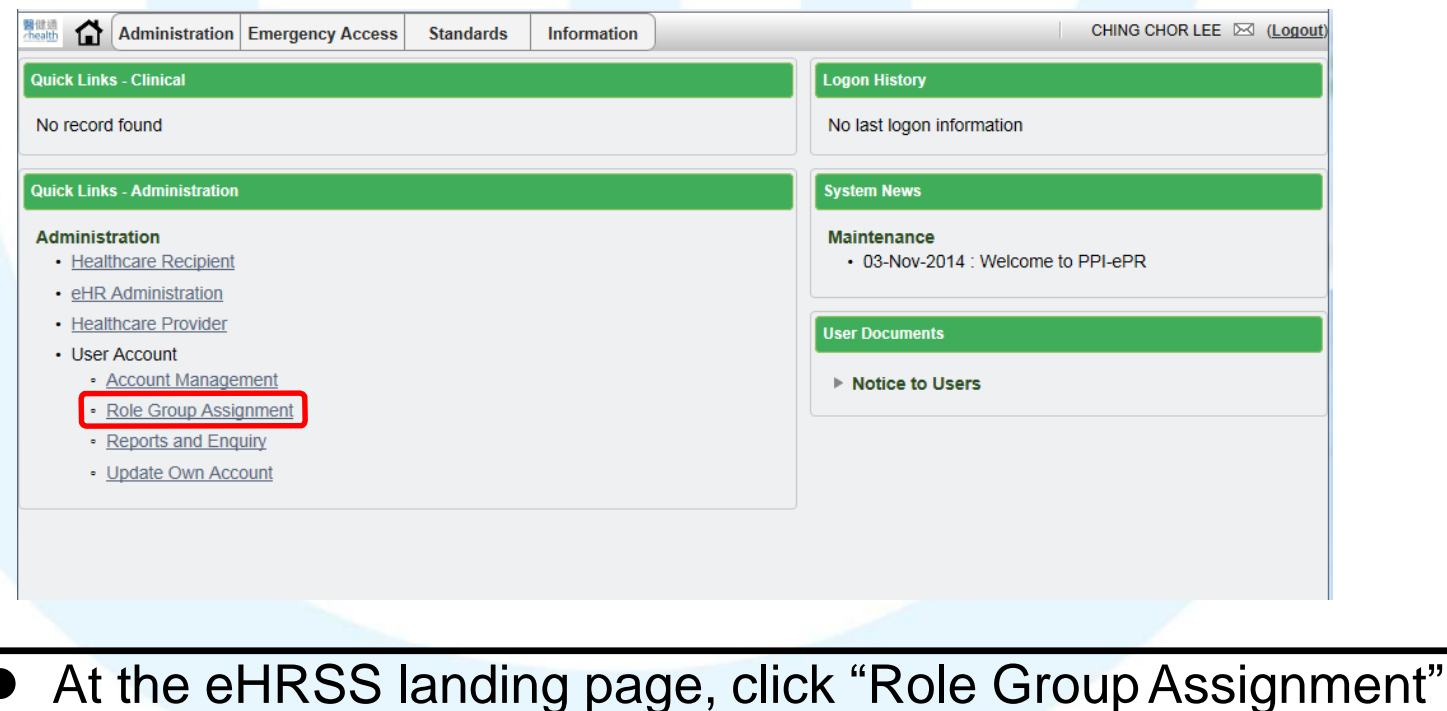

### eHRSS-related steps: assign role group (3)

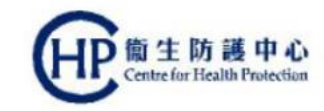

| Polo   | Crow  | Accianmon |   |
|--------|-------|-----------|---|
| i voie | Group | Assignmen | L |

| Search Criteria                  |             |           |
|----------------------------------|-------------|-----------|
| Search By*:                      | User Name 👻 |           |
| Search Value:                    | leesheung   |           |
|                                  |             |           |
|                                  |             |           |
|                                  |             |           |
|                                  |             |           |
| Find                             |             |           |
| Find                             |             |           |
| Find                             |             |           |
| Find<br>Search Result<br>eHR UID | User Name   | Edit User |

- UA can search the clinical assistant by the selected search criteria eg. by using the User Name
- Click "Find"
- Search result will be displayed
- Click "Edit User"

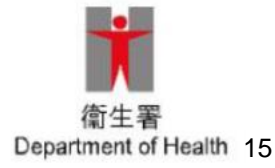

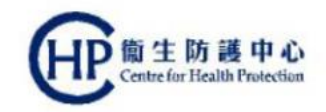

#### eHRSS-related steps: assign role group (4)

| Role Group Assignment    |                               |                   |
|--------------------------|-------------------------------|-------------------|
| Assign Role Group to HCS | Assign/View Role Group to HCP |                   |
| User Information         |                               |                   |
| eHR UID:                 | 7355657170                    |                   |
| User Name:               | leesheung                     |                   |
| Account Status:          | Active                        |                   |
| Relationship Information | n                             |                   |
| HCP                      |                               | Relationship Type |
| RG - 3598496873          |                               | Prime             |
| HCP Selection            |                               |                   |
| The HCP selected:        | 3598496873                    |                   |
| HCP:                     | RG - 359849687                | ·                 |
|                          |                               |                   |
|                          |                               |                   |
|                          |                               |                   |
|                          |                               |                   |

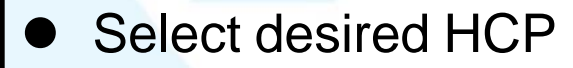

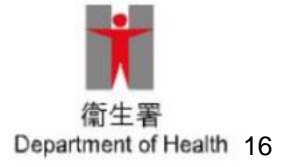

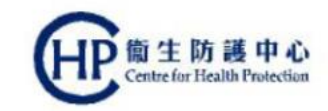

#### eHRSS-related steps: assign role group (5)

| Assign Role Group | to HCS Assign/View Role Group to HCP |
|-------------------|--------------------------------------|
|                   |                                      |
| - User Informatio | n                                    |
| eHR UID:          | 7355657170                           |
| Licer Namer       | looshoung                            |
| User Marne:       | leesheung                            |
| Account Statuce   | Active                               |

Role Group Assignmen

| User Name:                    | leesheung                            |
|-------------------------------|--------------------------------------|
| Account Status:               | Active                               |
| Relationship Information      |                                      |
| НСР                           | Relationship Type                    |
| RG - 3598496873               | Prime                                |
|                               |                                      |
| P                             |                                      |
| HCP Selection                 |                                      |
| The HCP selected:             | 3598496873                           |
| HCP:                          | RG - 3598496873 👻                    |
|                               |                                      |
| Assign Role Group Information |                                      |
| Role Group Start Date*:       | 25-Jan-2016                          |
| Role Group End Date:          | dd-MMM-yyyy                          |
| Role Group Code               | Role Group Name                      |
| GRC_PCD_CLI_ASSISTANT         | CRC PCD Clinical Assistant           |
| PATIENT_REG_PARTIAL           | Patient Registration Staff (Partial) |
|                               |                                      |

 A list of available role groups will be displayed (for simplicity, only the two required role groups have been displayed in this document)

Expand All Collapse All

Back

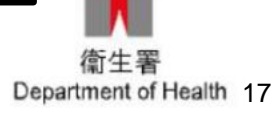

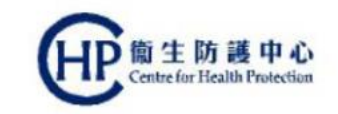

### eHRSS-related steps: assign role group (6)

| e Group Start Date*:    | 25-Jan-2016                | <b>1</b>          |   |
|-------------------------|----------------------------|-------------------|---|
| e Group End Date:       | dd-MMM-уууу                |                   |   |
| Role Group Code         | Role Group Name            |                   |   |
| CRC_PCD_CLI_AS          | SSISTANT CRC PCD Clinical  | Assistant         | M |
| PATIENT_REG_PA          | RTIAL Patient Registration | n Staff (Partial) |   |
|                         |                            |                   |   |
|                         |                            |                   |   |
|                         |                            |                   |   |
|                         |                            |                   |   |
|                         |                            |                   |   |
|                         |                            |                   |   |
| Expand All Collapse All |                            |                   |   |

- Check the box of CRC PCD Clinical Assistant and Patient Registration Staff (Partial), in order to assign those role groups to the clinical assistant
- Click "Save"
- "Assign Role Group Result" will then be displayed

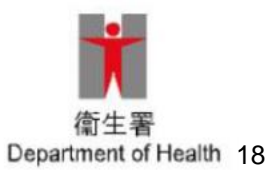

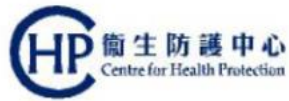

#### CRC IT System-related steps: assign clinical assistant for PCD (1)

 Once all 3 steps have been completed under eHRSS, PCD can now assign clinical assistant through CRC IT System

| ÷۵      | Clinical Administration                                           | Emergency Access                | Standards Inf                         | ormation                       |                |      |       |        |             |          | TAI MING 10 | NGAI 🗈  | ( <u>Logo</u> |
|---------|-------------------------------------------------------------------|---------------------------------|---------------------------------------|--------------------------------|----------------|------|-------|--------|-------------|----------|-------------|---------|---------------|
| Colored | ctal Cancer Screening Proc                                        | jramme                          |                                       |                                |                |      |       |        |             |          |             | Help    | ٩             |
| Partici | ipant Enrolment / Search Enrolled                                 | d Participant To-do L           | ist Payment Claim                     | <ul> <li>My Profile</li> </ul> | J              |      |       |        |             |          |             |         |               |
| To-do   | List                                                              |                                 |                                       |                                |                |      |       |        |             |          |             |         | _             |
|         |                                                                   |                                 |                                       |                                |                |      |       |        |             | 8        | ELL ELSA    | Chang   | e HCI         |
|         |                                                                   |                                 |                                       |                                |                | FITR | esult |        |             | Consult  |             |         |               |
|         |                                                                   |                                 |                                       |                                |                |      |       |        |             | oonsuit. |             |         |               |
|         | Participar                                                        | nt Name                         | Phone                                 | 1                              | 2              | 3    | 4     | Report | Result Date | Note     |             |         |               |
| Parti   | Participar<br>ticipants not attending CS in 4                     | nt Name<br>I weeks after the se | Phone<br>cond consultation            | 1<br>(1 Item)                  | 2              | 3    | 4     | Report | Result Date | Note     |             |         |               |
| 9 Parti | Participar<br>ticipants not attending CS in 4<br>FOK, APPLE (霍張栗) | nt Name<br>4 weeks after the se | Phone<br>cond consultation<br>9786543 | 1<br>(1 Item)<br>2 No result   | 2<br>No result | 3    | 4     | Report | Result Date | Note     | Ackn        | owledge | _             |

Log in CRC IT System
Click "My Profile" tab

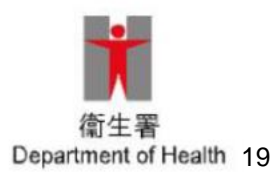

## CRC IT System-related steps: **EP** assign clinical assistant for PCD (2)

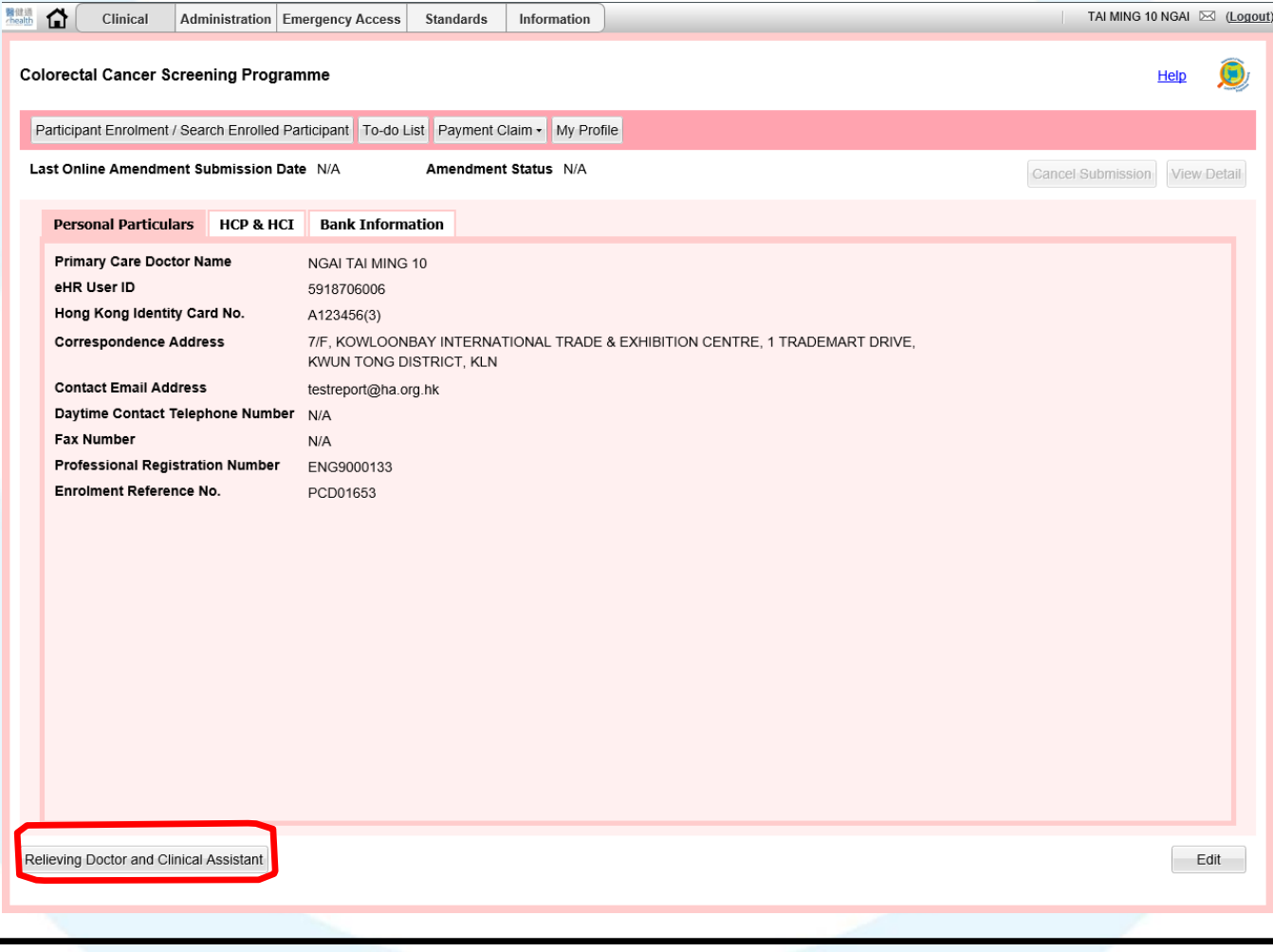

衛生署 Department of Health 20

Click "Relieving Doctor and Clinical Assistant" button

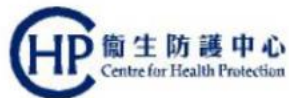

## CRC IT System-related steps: assign clinical assistant for PCD (3)

| Clinical                 | Administration Emergency    | Access Standards     | Information        | TAI MING 10 N | GAI 🖂 ( <u>Logout</u> ) |
|--------------------------|-----------------------------|----------------------|--------------------|---------------|-------------------------|
| Colorectal Cancer So     | reening Programme           |                      |                    | Н             | ap 🧕                    |
| Participant Enrolment /  | Search Enrolled Participant | To-do List Payment 0 | Claim - My Profile |               |                         |
| Relieving Doctor         | Clinical Assistant          |                      |                    |               |                         |
| You have not nomin       | ated any clinical assistant |                      |                    |               |                         |
|                          |                             |                      |                    |               |                         |
|                          |                             |                      |                    |               |                         |
|                          |                             |                      |                    |               |                         |
|                          |                             |                      |                    |               |                         |
|                          |                             |                      |                    |               |                         |
|                          |                             |                      |                    |               |                         |
|                          |                             |                      |                    |               |                         |
|                          |                             |                      |                    |               |                         |
|                          |                             |                      |                    |               |                         |
|                          |                             |                      |                    |               |                         |
|                          |                             |                      |                    |               |                         |
|                          |                             |                      |                    |               |                         |
|                          |                             |                      |                    |               |                         |
|                          |                             |                      |                    |               |                         |
|                          |                             |                      |                    | Edit          | Cancel                  |
|                          |                             |                      |                    |               | ·                       |
| <ul> <li>Clic</li> </ul> | k "Edit" k                  | outton               |                    |               |                         |

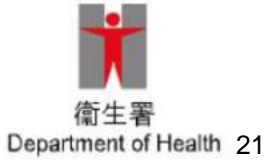

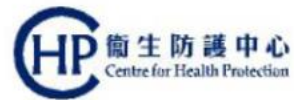

## CRC IT System-related steps: (1) assign clinical assistant for PCD (4)

| 計算<br>health | <b>a</b> | Clinical     | Administration     | Emergency     | Access   | Standards     | Informa   | tion      |          |  |  |  |   | — т/ | AI MING 1 | 0 NGAI | ⊠ (Lo | out |
|--------------|----------|--------------|--------------------|---------------|----------|---------------|-----------|-----------|----------|--|--|--|---|------|-----------|--------|-------|-----|
|              |          |              |                    |               |          |               |           |           |          |  |  |  |   |      |           |        |       |     |
| Co           | iorect   | al Cancer :  | screening Prog     | gramme        |          |               |           |           |          |  |  |  |   |      |           | Help   | V     |     |
| P            | Particip | ant Enrolmen | t / Search Enrolle | d Participant | To-do L  | ist Payment ( | Claim + M | y Profile |          |  |  |  |   |      |           |        |       | П   |
|              | Relie    | eving Docto  | r Clinical Ass     | sistant       |          |               |           |           |          |  |  |  |   |      |           |        |       |     |
|              | но       | P Name (H    | ICP ID)            | BELL ELS      | 4 (65152 | 286304)       |           |           |          |  |  |  |   |      |           |        |       |     |
|              | c        | linical Ass  | istant             |               | Г        | eHR User ID   |           | Searc     | ch       |  |  |  |   |      | Dele      | te     |       |     |
|              | -        | Nam          | e (eHR User ID)    |               |          |               |           |           |          |  |  |  |   |      |           |        |       |     |
|              |          | Day          | ime Contact Tele   | ephone Num    | ber      |               |           |           |          |  |  |  |   |      |           |        |       |     |
|              |          | Acc          | essible HCI        |               |          |               |           |           |          |  |  |  |   |      | E         | lit    |       |     |
|              |          | Add          |                    |               |          |               |           |           |          |  |  |  |   |      |           |        |       |     |
|              |          |              |                    |               |          |               |           |           |          |  |  |  |   |      |           |        |       |     |
|              |          |              |                    |               |          |               |           |           |          |  |  |  |   |      |           |        |       |     |
|              |          |              |                    |               |          |               |           |           |          |  |  |  |   |      |           |        |       |     |
|              |          |              |                    |               |          |               |           |           |          |  |  |  |   |      |           |        |       |     |
|              |          |              |                    |               |          |               |           |           |          |  |  |  |   |      |           |        |       |     |
|              |          |              |                    |               |          |               |           |           |          |  |  |  |   |      |           |        |       |     |
|              |          |              |                    |               |          |               |           |           |          |  |  |  |   |      |           |        |       |     |
|              |          |              |                    |               |          |               |           |           |          |  |  |  |   |      |           |        |       |     |
|              |          |              |                    |               |          |               |           |           |          |  |  |  |   |      |           |        |       |     |
|              |          |              |                    |               |          |               |           |           |          |  |  |  |   |      |           |        |       |     |
|              |          |              |                    |               |          |               |           |           |          |  |  |  |   |      |           |        |       |     |
|              |          |              |                    |               |          |               |           |           |          |  |  |  |   |      | 31/8      | Con    | cel   |     |
|              |          |              |                    |               |          |               |           |           |          |  |  |  |   |      | ave       | Can    | 001   |     |
|              |          |              | 1. T               |               |          |               |           |           |          |  |  |  |   |      |           |        |       |     |
|              |          |              |                    |               |          |               |           |           |          |  |  |  | 1 |      |           |        |       |     |
|              | (        | הור          |                    | ninn          | ΙΛ.      | ooiot         | ont       | " tob     | <b>`</b> |  |  |  |   |      |           |        |       |     |

- Click "Clinical Assistant" tab
- Type in eHR User ID of the clinical assistant
- Click "Search" button

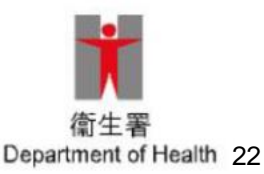

## CRC IT System-related steps: **Example 1 Example 2 Example 3 Example 3 Example 3 CRC IT System-related steps: Example 3 Example 3 Examp**

| Clinical Administration Emergency Access                  | Standards Information           | TAI MING 10 NGAI 🖂 (Logout) |
|-----------------------------------------------------------|---------------------------------|-----------------------------|
| Colorectal Cancer Screening Programme                     |                                 | Неір 👰                      |
| Participant Enrolment / Search Enrolled Participant To-do | List Payment Claim - My Profile |                             |
| Relieving Doctor Clinical Assistant                       |                                 |                             |
| HCP Name (HCP ID) BELL ELSA (651:                         | 5286304)                        |                             |
| Clinical Assistant                                        | eHR User ID Search              | Delete                      |
| Name (eHR User ID)                                        | SO, TAI MING 10 (7560685487)    |                             |
| Daytime Contact Telephone Number                          | N/A                             |                             |
| Accessible HCI                                            |                                 | Edit                        |
| Add                                                       |                                 |                             |
|                                                           |                                 |                             |
|                                                           |                                 |                             |
|                                                           |                                 |                             |
|                                                           |                                 |                             |
|                                                           |                                 |                             |
|                                                           |                                 |                             |
|                                                           |                                 |                             |
|                                                           |                                 |                             |
|                                                           |                                 |                             |
|                                                           |                                 |                             |
|                                                           |                                 |                             |
|                                                           |                                 | Save Cancel                 |
|                                                           |                                 |                             |

- Click "Add" button when details of the desired clinical assistant have been found
- Click "Edit" button to select HCI where the clinical assistant can have access to

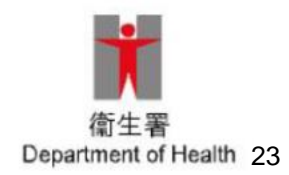

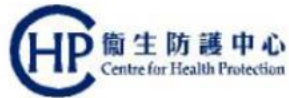

#### CRC IT System-related steps: assign clinical assistant for PCD (6)

| 健通<br>ealth | Clinical Administration                | Emergency Access Standards Information                                             | TAI MING 10 NGAI 🖂 (Logout)       |
|-------------|----------------------------------------|------------------------------------------------------------------------------------|-----------------------------------|
| Col         | lorectal Cancer Screening Pro          | ramme                                                                              | Help 👰                            |
| P           | Participant Enrolment / Search Enrolle | Participant To-do List Payment Claim - My Profile                                  |                                   |
|             | Relieving Doctor Clinical As           | istant                                                                             |                                   |
|             | HCP Name (HCP ID)                      | BELL ELSA (6515286304)                                                             |                                   |
|             | Accessible HCI                         |                                                                                    |                                   |
|             | HCI Name (HCI ID) -                    | Address                                                                            | Telephone Number                  |
|             | BELL ELSA                              | ROOM/FLAT 1601, FLOOR 16/F, ONE KOWLOON, ONE KOWLOON, 1 WA KWUN TONG DISTRICT, KLN | NG YUEN ST, KOWLOON BAY, 23000001 |
|             | BELL ELSA - S                          | FLOOR 16/F, ONE KOWLOON, ONE KOWLOON, 1 WANG YUEN ST, KOV<br>DISTRICT, KLN         | VLOON BAY, KWUN TONG 23000001     |
|             | Add                                    |                                                                                    | OK Close                          |
|             |                                        |                                                                                    | Save                              |

- Click appropriate box of HCI Name
- Click "OK" button
- Click "Save" button

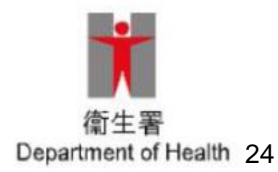